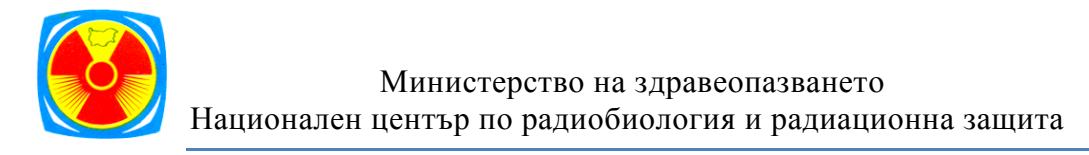

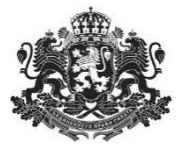

## СИСТЕМА ЗА РЕГИСТРИРАНЕ НА ТИПИЧНИ ДОЗИ НА ПАЦИЕНТИТЕ ПРИ РЕНТГЕНОВИ ИЗСЛЕДВАНИЯ И ПРОЦЕДУРИ

# РЪКОВОДСТВО НА ПОТРЕБИТЕЛЯ

Версия 1.0

Преди да пристъпите към въвеждане на данни е добре да отделите известно време, за да прочетете настоящото ръководство и да се запознаете с информацията и указанията, които то съдържа.

Системата за онлайн подаване на данни от рентгенови диагностични изследвания е достъпна през интернет, с помощта на уеб-браузърите Google Chrome, Mozilla Firefox и Internet Explorer (версия 10.0 или по-нова).

Препоръчително е данните да бъдат събирани и въвеждани от медицински физик и/или рентгенов лаборант.

## Цел на разработената система

Целта на системата е да се създаде национална база данни от типичните дози на пациентите при рентгенови диагностични изследвания в лечебните заведения в страната и да се определят национални диагностични референтни нива (ДРН). В допълнение, системата подпомага изработването на типичните дози в рентгеновите отделения в страната.

Съгласно Чл.29 от Наредба 30 издадена от Министерството на здравеопазването на 31.10.2005 г. Националният център по радиобиология и радиационна защита е задължен да провежда национални проучвания на дозите на пациентите, с цел определяне на ДРН. Лечебните заведения са длъжни да определят типичните дози за всеки от рентгеновите кабинети и да ги сравняват с националните ДРН.

В системата могат да бъдат въвеждани данни от рентгенографски, мамографски, рентгеноскопични, компютър-томографски изследвания и интервенционални процедури под рентгенов контрол. След въвеждането на необходимия брой данни от изследвания за дадена уредба, всеки потребител има възможността да направи справка за типичната доза с конкретната рентгенова уредба и да я сравни с актуалното национално референтно ниво.

Системата е разработена и се поддържа от Националния център по радиобиология и радиационна защита (НЦРРЗ).

За методична помощ относно използването на системата, попълването и изпращането на данните, може да се обърнете към съответното РЗИ с отдел радиационен контрол, в чиито район е вашето лечебно заведение или към: Национален център по радиобиология и радиационна защита София 1606, бул. "Свети Георги Софийски" №3, Сграда 7 тел: 029531733, GSM: 0878 124 303; 0878 124 396; имейл: patientdose@ncrrp.org

# Съдържание

# I. Потребител

| 1. Регистрация на нов потреоител4 |
|-----------------------------------|
|-----------------------------------|

## **II. Регистриран източник**

| 1. Избор на регистриран източник6                                                              |
|------------------------------------------------------------------------------------------------|
| 2. Въвеждане на данни7                                                                         |
| III. Потребител с администраторски права на достъп11                                           |
| 1. Меню "Служебни функции" ( <u>само за потребители с администраторско ниво на достъп</u> ) 11 |
| 1.1. Подменю "Потребители"11                                                                   |
| 1.1.1. Редакция на профил 12                                                                   |
| 1.2. Подменю "Лечебно заведение" 14                                                            |
| 1.2.1. Лечебно заведение/Списък14                                                              |
| 1.2.2. Лечебно заведение/Добавяне15                                                            |
| 1.3. Подменю "Отделение" 15                                                                    |
| 1.3.1. Списък 15                                                                               |
| 1.3.2. Добавяне 16                                                                             |
| 1.4. Подменю "Производители" 17                                                                |
| 1.4.1. Добавяне на производители, марки и модели                                               |
| 1.4.2. Производители/ Списък на производители 18                                               |
| 1.4.3. Производители/Списък на модели 18                                                       |
| 2. Меню "Работни постове" 19                                                                   |
| 2.1. Подменю "Списък" 19                                                                       |
| 2.2. Подменю "Добавяне" 20                                                                     |

# I. Потребител

## 1. Регистрация на нов потребител

От лентата с бутони се избира "Регистрация на нов профил"

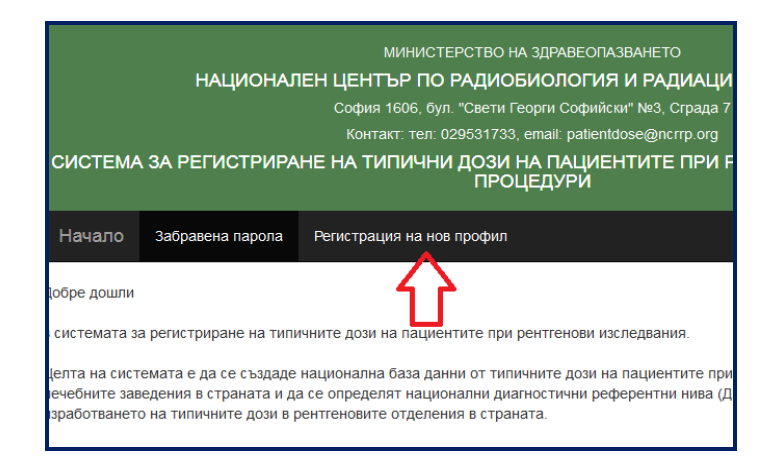

Моля попълнете изискваната информация:

|                                             |                                                                                                    | _                                                                                                    |                                                                     |
|---------------------------------------------|----------------------------------------------------------------------------------------------------|----------------------------------------------------------------------------------------------------|---------------------------------------------------------------------|
| Потребителско име (само букви и цифри, 2 до | Borislav13                                                                                                    |                                                                                                    | Mong paper                                                          |
| 64 символа)*                                | Въведете потребителско име, ко<br>за вход в системата. Името тряб                                                                                                    | вашето лечебн                                                                                                   |                                                                     |
|                                             | само букви и цифри и да е с дъл<br>символа.                                                                                                    | жина от 2 до 64                                                                                                 | Моля, преди да прочетете инст                                       |
| Име*                                        | Борислав                                                                                                    |                                                                                                    | нивото ви на до<br>свалите от тук                                   |
| Фамилия*                                    | Иванов                                                                                                    |                                                                                                    | Моля, прочете<br>ползване на та                                     |
| Лечебно заведение*                          | Диализен център "Диализа Етр                                                                                                    | опал Бета" 🔻                                                                                                    | Ако имате въп                                                       |
|                                             | Изберете Вашето лечебно завед<br>това може да направите чрез изи<br>цифрения единен регистрацион<br>наименованието на лечебното з<br>успеете да откриете вашето леч<br>списъка, моля свържете се с нас<br>телефон илие-mail. | ение. За улеснение<br>писване на десет<br>ен номер или<br>аведение. Ако не<br>ебно заведение в<br>на посочените | оплаквания, мо<br>телефон: 0295<br>въпрос на след<br>patientdose@no |
| Изберете регистрирано отделение             | образно                                                                                                    | * *                                                                                                    |                                                                     |
|                                             | Изберетеотделение (обект) към<br>лечебно заведение, за което сте<br>въвеждате данни (Полето не се и<br>Администратор на лечебно заве,<br>успеете да откриете отделениет                                                      | съответното<br>оторизирани да<br>попълва от<br>дение!). Ако не<br>о в списъка, моля                             |                                                                     |

- Потребителско име (Username) може да въвеждате само букви и цифри, като изискваната дължина на потребителското име е минимум 2 символа и максимум 64 символа.
- Име
- Фамилия
- Лечебно заведение може да изберете от падащото меню, но ако там не намирате вашето лечебно заведение, трябва да се обърнете към администратора на сайта.
- Изберете регистрирано отделение може да изберете от падащото меню.
- Имейл (e-mail) на въведения имейл адрес ще получите писмо за потвърждение
- Телефон за връзка за евентуална връзка с вас, в случай на необходимост от допълнителни указания и/или информация
- Допълнителен телефон не е задължителен

СИСТЕМА ЗА РЕГИСТРИРАНЕ НА ТИПИЧНИ ДОЗИ НА ПАЦИЕНТИТЕ ПРИ РЕНТГЕНОВИ ИЗСЛЕДВАНИЯ И ПРОЦЕДУРИ СЕКЦИЯ РАДИАЦИОННА ЗАЩИТА ПРИ МЕДИЦИНСКО ОБЛЪЧВАНЕ, НЦРРЗ

- Парола (Password) въведете поне 6 символа
- Повтаряне на паролата (Password repeat) въведете отново паролата

|                                                                                             | МИНИСТЕРСТВО НА ЗДРАВЕО               |
|---------------------------------------------------------------------------------------------|---------------------------------------|
| НАЦИ                                                                                        | ОНАЛЕН ЦЕНТЪР ПО РАДИОБИОЛОГІ         |
|                                                                                             | София 1606, бул. "Свети Георги Софи   |
|                                                                                             | Контакт: тел: 029531733, email: patie |
| СИСТЕМА ЗА РЕГИСТРИРАН                                                                      | Е НА ТИПИЧНИ ДОЗИ НА ПАЦИЕНТИТ        |
|                                                                                             |                                       |
| Вашият профил беше успешно създаден и ви беше изпратен имейл за потвърждение. Моля, следвай | те линка за проверка в имейлът.       |
|                                                                                             |                                       |
| Начало Начало                                                                               |                                       |
|                                                                                             |                                       |
|                                                                                             |                                       |
|                                                                                             |                                       |
|                                                                                             |                                       |

След въвеждане на всички задължителни данни (отбелязани със знак "<sup>\*</sup>"), системата ви изписва автоматично съобщение и ви изпраща имейл с линк за потвърждаване на регистрацията: "Натиснете върху този линк, за да потвърдите <u>http://rzmo.novotika.com/password\_reset.php?user\_name=KP&verification\_code=03c298bb</u>.."от подател "NCRRP <no-reply@rzmo.novotika.com>".

След като го натиснете вие вече успешно сте активирали вашия профил и на екрана се изписва: "Успешно активиране, можете да се включите!".

Можете да влезете в системата, но не можете да въвеждате данни. За да можете да въвеждате данни, вашата регистрация трябва да бъде потвърдена от администратора на лечебното заведение или от старшия администратор на системата.

# II. Регистриран източник

## 1. Избор на регистриран източник

Това е първото меню, което трябва да изберете, преди да започнете да въвеждате данни.

| СИСТЕМА 3   | М<br>НАЦИОНАЛЕН ЦЕНТЕ<br>София 10<br>Контак<br>ВА РЕГИСТРИРАНЕ НА ТИГ | ИНИСТЕРСТВО НА ЗДРАВЕОПАЗВАНЕТО<br>ОР ПО РАДИОБИОЛОГИЯ И РАДИАЦИО<br>606, бул. "Свети Георги Софийски" №3, Сграда 7<br>г. тел: 029531733, email: patientdose@ncrrp.org<br>ИЧНИ ДОЗИ НА ПАЦИЕНТИТЕ ПРИ Р<br>ПРОЦЕДУРИ | ОННА ЗАЩИТА<br>ЕНТГЕНОВИ ИЗСЛ | ЕДВАНИЯ И |
|-------------|-----------------------------------------------------------------------|----------------------------------------------------------------------------------------------------|-------------------------------|-----------|
| Начало      | Избор на регистриран източник                                         | Служебни функции 👻                                                                                                    |                               | ralitsa 👻 |
| Ралица Дими | трова / Изберете регистриран изт                                      | очник!                                                                                                    |                               |           |
|             | Избор на регистриран източник                                         |                                                                                                    |                               |           |
|             | Лечебно заведение                                                     | "Четвърта многопрофилна болница за                                                                                                    | •                             |           |
|             | Отделение                                                             | Образна диагностика                                                                                                    | •                             |           |
|             | Регистриран източник                                                  |                                                                                                    | •                             |           |
|             | Избор                                                                 |                                                                                                    |                               |           |
|             |                                                                       |                                                                                                    |                               |           |

В зависимост от нивото на достъп на потребителя, при тази опция, се виждат различни възможности за избор:

- Оператор в отделение има право на избор само на работен пост (регистриран източник)
- Оператор в лечебно заведение има право на избор на отделение и работен пост (регистриран източник)
- Администратор на лечебно заведение има право на избор на отделение и работен пост (регистриран източник)
- Старши администратор има право на избор на лечебно заведение, отделение, работен пост (регистриран източник).

След като потребителят е въвел необходимите данни, трябва да натисне бутона ИЗБОР. Показва се списък с всички видове изследвания, които се провеждат на избрания от потребителя работен пост. Потребителят избира едно изследване и натиска върху него. Отваря се формуляр за попълване на данни, в зависимост от избрания работен пост.

Указание: Ако работният пост е в отделение или помещение, където няма компютър и/или интернет връзка, изтеглете формуляр от бутона вдясно от надписа "Възрастни" или "Деца под 15 години"

#### Изтеглете формуляр

<sup>,</sup> с възможност за разпечататване. След ръчното му попълване, може да въведете данните в системата или да го изпратите на адреса за кореспонденция: Национален център по

радиобиология и радиационна защита, София 1606, бул. "Свети Георги Софийски" №3, Сграда 7, секция Радиационна защита при медицинско облъчване или на имейл: <u>patientdose@ncrrp.org</u>. Във всеки формуляр, според вида работен пост, са записани кратки инструкции за записване на данните.

| Начало    | Данни 👻 Служебни функции 🕶                                                                 | L ralitsa                                                                                                   |
|-----------|--------------------------------------------------------------------------------------------|----------------------------------------------------------------------------------------------------|
| Ралица Ді | митрова / "Четвърта многопрофилна болница за активно лечение - София" ЕАД / Обра           | зна диагностика / Компютърен томограф - КТСТ                                                                |
|           | Възрастни Изтеглете формуляр                                                               | Указание: За всеки вид изследване                                                                           |
|           | Глава рутинен протокол (Тумор, аневризма)                                                  | трябва да се въведат данни за 20<br>пациента от всяка от петте                                              |
|           | Торакс (Задължително записвайте клиничната индикация и всяка отделна фаза на изследването) | възрастови групи (възрастни и деца).<br>Ако изследването се провежда<br>сравнително рядко, се допуска да се |
|           | Лумбални прешлени (Травма, дискова херния и друга патология)                               | въведат данни само за 5 -10<br>пациента. Желателно е КТ<br>изследванията да са проведени в                  |
|           |                                                                                            | период, не по-дълъг от 3 месеца.                                                                            |
|           | деца под то години изтелете формуляр                                                       |                                                                                                    |
|           | Главен мозък (Травма / Съмнения за мозъчна патология)                                      |                                                                                                    |

## 2. Въвеждане на данни

След като сте избрали лечебното заведение, отделението и регистрирания източник, се показват опции за различни по вид изследвания. Като натиснете върху някоя от възможните опции за изследвания, се отваря нов прозорец с формуляр за попълване на данните.

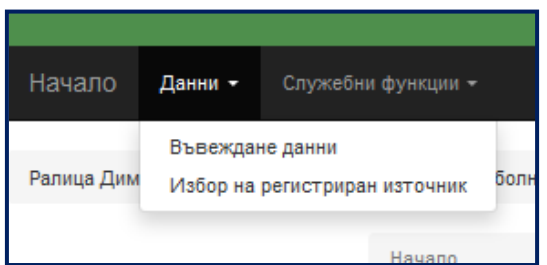

Първоначално въвеждате начална дата, избирате величината за доза, която вашия рентгенов апарат/уредба изписва (КАР(DAP), CTDI<sub>vol</sub>, CTDI<sub>w</sub>), както и съответната й измерителна единица. Натиснете ЗАПИС, след което се отваря формуляра за въвеждане на данните.

| иногопрофилна болница                        | за активно лечение - София" ЕАД / Образна диагностика / Компютъј | эен томограф - KTCT |                                                                                                    |
|----------------------------------------------|------------------------------------------------------------------|---------------------|----------------------------------------------------------------------------------------------------|
| Начало / Въвеждан                            | е на данни / Комлютърен томограф / Глава рутинен протокол (Тумор | , аневризма)        |                                                                                                    |
| Общи данни за изсле,<br>Начало<br>27.10.2015 | давнията<br>Величина на дозовия дисплей                          |                     | Моля, въвеждайте десетичните числа с точка, а<br>не със запетайка. Можете да помолите Вашия<br>системен администратор да зададе това чрез<br>"Регионални настройки" на Вашия компютър. |
| Запис                                        | Cobron, moy Colony, moy                                          | Приключване         | При наличието на две или повече полета,<br>означени със син цвят, не е задължително да се<br>попълват всичките, а поне едно от тях.<br>След въвеждане на резултатите натиснете бутон   |
|                                              | Искам да приключеам<br>въвеждането на данни                      |                     | "Приключване". След приключване няма да можете<br>да добавяте/променяте резултатите.                                                                                                   |

#### Примерен вид на формуляра:

|                                                                                                    |                                           |                                                                                |                                       | an (19 map), an approximaly                                                            |                                                                                                |
|----------------------------------------------------------------------------------------------------|-------------------------------------------|--------------------------------------------------------------------------------|---------------------------------------|----------------------------------------------------------------------------------------|------------------------------------------------------------------------------------------------|
| Эбщи данни за изследваният                                                                                                    | :a                                        |                                                                                |                                       | м                                                                                      | Іоля, въвеждайте десетичните числа с точка, а                                                  |
| ачало                                                                                                    | Величина на д                             | цозовия дисплей                                                                |                                       | HI<br>CI                                                                               | е със запетайка. Можете да помолите Вашия<br>истемен администратор да зададе това чрез         |
| 27.10.2015                                                                                                    | CTDIvol, n                                | nGy 💿 CTDIw, mG                                                                | iy                                    | ""<br>"                                                                                | Регионални настройки" на Вашия компютър.<br>ри наличието на две или повече полета,             |
| Залис                                                                                                    |                                           |                                                                                |                                       | Поиключване                                                                            | значени със син цвят, не е задължително да се<br>опълват всичките, а поне едно от тях.         |
|                                                                                                    |                                           |                                                                                | Horau aa anwr                         | C                                                                                      | лед въвеждане на резултатите натиснете бутон                                                   |
|                                                                                                    |                                           |                                                                                | въвеждането н                         | а данни Да                                                                             | Триключване". След приключване няма да може<br>а добавяте/променяте резултатите.               |
|                                                                                                    |                                           |                                                                                |                                       |                                                                                        |                                                                                                |
|                                                                                                    |                                           |                                                                                |                                       |                                                                                        |                                                                                                |
|                                                                                                    |                                           |                                                                                |                                       |                                                                                        |                                                                                                |
| Общи данни за пациент                                                                                                    | а                                         |                                                                                |                                       |                                                                                        |                                                                                                |
| Брой серии/фази*                                                                                                    | Телесна                                   | waca, kg* F                                                                    | Pъcr, cm*                             | Възраст години* Възраст                                                                | гмесеци* Пол*                                                                                  |
| XX                                                                                                    | XXXXX                                     |                                                                                | XXXXX                                 |                                                                                        |                                                                                                |
|                                                                                                    |                                           |                                                                                |                                       |                                                                                        | Мыж 🐨 жена 🖂                                                                                   |
|                                                                                                    |                                           |                                                                                |                                       |                                                                                        |                                                                                                |
|                                                                                                    |                                           |                                                                                |                                       |                                                                                        |                                                                                                |
| Експонационни данни                                                                                                    |                                           |                                                                                |                                       |                                                                                        | Дозов дисплей                                                                                  |
| Експонационни данни<br>kV г                                                                                                    | nA*                                       | mAs*                                                                           | eff. mAs*                             | Време на ротация, sec/rotation*                                                        | Дозов дисплей<br>CTDIw, mGy*                                                                   |
| Експонационни данни<br>kV г<br>XXX                                                                                                    | mA*                                       | mAs*                                                                           | eff. mAs*                             | Време на рогация, sec/rotation*                                                        | CTDIw, mGy*                                                                                    |
| Екопонационни данни<br>kV г<br>ХОХ Г<br>Стълка на сканиране                                                                                                    | mA*<br>                                   | mAs*                                                                           | eff. mAs*                             | Време на рогация, sec/rotation*                                                        | Дохов дисллей<br>CTDIw, mGy*<br>ХООС-XX<br>DLP.mGy.cm*                                         |
| Експонационни данни<br>kV г<br>ХОХ Стъпка на сканиране<br>ХОХ                                                                                                    | mA*<br>                                   | mAs*<br>ХООХХХХ<br>Шакрина на сног<br>ХООХХХХ                                  | eff. mAs*                             | Време на ротация, sec/rotation*                                                        | Acces avenneñ           CTDive, mBy*           XXXXX           DLP.m0y.em*           XXXXXX    |
| Експонационни данни<br>kV г<br>Стълка на оканиране<br>хох<br>Протокол наименован                                                                                                    | mA*<br>\$\$\$\$\$\$\$\$\$<br>\$\$, p*<br> | mAs*                                                                           | eff. mAs*                             | Време на ротация, secirotation*<br>XXX<br>Режим на скениране*<br>аксиален ® спирален ® | CrDlev, mGy*<br>X000XXX<br>DLP.mGy.cm*<br>X000XXX                                              |
| Експонационня дання<br>kv r<br>2002 Стъпка на оканиране<br>ХОС<br>Протокол наменован<br>Наименование                                                                                                    | mA*                                       | mAs*                                                                           | eff. mAs*                             | Време на ротация, secirotation*<br>XXX<br>Режи на скениране*<br>аксиален ® спирален ©  | Acros Arenneñ CTDIve, mBy* X000CXX DLP.mGy.cm* X000CXX                                         |
| Експонационня дання<br>kV м<br>Стънка на сканиране<br>ХХХ<br>Протокоп налиенование<br>АЕС (дале), Клиничка                                                                                                    | mA*                                       | mAs*<br>хоосхох<br>Шакрина на сног<br>хоосхох<br>Брой срезове*<br>1<br>ментар* | eff. mAs*                             | Време на ротяция, secirotation*<br>хох<br>Режин на сеениране*<br>акснален ® спирален © | Access auenneñ           CTDive, műy*           XXXXXX           DLP.műy.cm*           XXXXXXX |
| Експонационни данни<br>kV г<br>ХОХ<br>Стълка на сканиране<br>ХОХ                                                                                                    | mA*<br>                                   | mAs*<br>ХООС.ХХ<br>Ширина на сног                                              | eff. mAs*                             | Време на ротация, sec/rotation*                                                        | Доосе дисллей<br>СТDiw, mGy*<br>2000/.0X<br>DLP.mGy.cm*<br>2000/.0X                            |
| Експонациония дання<br>kV г<br>\oox (<br>Сталка на сканиране<br>\oox (<br>Протокоп наниенование<br>ВСС (слост) на мисторане<br>ВСС (слост) на мисторане<br>(слост) на мисторане<br>(слост) на мисторане<br>(слост) на м | mA*                                       | mAs*<br>>>>>>>>>>>>>>>>>>>>>>>>>>>>>>>>>>>>>                                   | eff. mAs*<br>X000.XX<br>na (NxT), mm* | Време на рогация, secirotation*                                                        | Zosos arenneñ<br>CTDW, mGy*<br>∑00CXX<br>DLP:mGy.cm*<br>∑00CXX                                 |

След като попълните всички полета и натиснете <u>ДОБАВИ</u>, въведените данни се записват в обобщена таблица под вече попълнените полета. Съобщение за грешка означава, че не сте попълнили правилно или сте забравили да попълните някое поле. Повечето грешки са преведени на български език. В случай на надпис на английски език, най-честата грешка се дължи на въвеждане на цяло число **XX** в поле за десетично XXX.XX и обратното.

#### Указание: Въвеждайте десетичните числа с точка, а не със запетайка.

Ако в някое от полетата не може да се побере въведеното число, закръглете към най-близката стойност. В краен случай, ако не знаете или не сте сигурни в стойността на даден параметър, може да въведете стойност "0" в съответното поле.

Всички полета отбелязани с червена \*, са задължителни за попълване, а при полетата отбелязани

със синя \* трябва да бъде попълнено поне едно от тях.

| Show 10                | <ul> <li>entrie</li> </ul> | 25        |       |                 |      |       |      |       |         |       |           |            |                       |           |                | Search: |         |                |         |                      |   |
|------------------------|----------------------------|-----------|-------|-----------------|------|-------|------|-------|---------|-------|-----------|------------|-----------------------|-----------|----------------|---------|---------|----------------|---------|----------------------|---|
| Пациент                | Данни з                    | а пациент | а     | Телесна<br>маса |      | Брой  | Ексг | тонац | ионни д | данни | Време     | Стъпка на  | Ширина<br>на<br>снопа | Режим на  |                | Брой    | Дозов д | исплей<br>DI P | Сумарно |                      |   |
| номер                  | Години                     | Месеци    | cm    | kg              | Пол  | серии | kV   | mA    | mAs     | mAs   | ротация   | p          | mm                    | скениране | Протокол       | срезове | mGy     | mGy.cm         | DLP     | Коментар             |   |
| 1                      | 43                         | 3         | 177   | 43              | Мъж  | 1     | 344  | 122   | 432     | 543.6 | 5.9       | 22         | 255.8                 | аксиален  | d-r<br>Ivanova | 5       | 544.7   | 99.6           | 99.6    | да                   | E |
| 2                      | 55                         | 7         | 178   | 65              | Жена | 2     | 766  | 333   | 234.8   | 444.8 | 4.6       | 23         | 433.6                 | спирален  | 1506 test      | 1       | 34.7    | 77.6           | 77.6    | не, няма<br>коментар | E |
|                        |                            |           |       |                 |      |       |      |       |         |       | Статистич | ески данни |                       |           |                |         |         |                |         |                      |   |
| Минимална<br>стойност  | 43                         |           | 177   | 43              |      |       | 344  | 122   | 234.8   | 444.8 | 4.6       |            | 255.8                 |           |                |         | 34.7    | 77.6           | 77.6    |                      |   |
| Максимална<br>стойност | 55                         |           | 178   | 65              |      |       | 766  | 333   | 432     | 543.6 | 5.9       |            | 433.6                 |           |                |         | 544.7   | 99.6           | 99.6    |                      |   |
| Медиана                | 49                         |           | 177.5 | 54              |      |       | 555  | 228   | 333.4   | 494.2 | 5.25      |            | 344.7                 |           |                |         | 289.7   | 88.6           | 88.60   |                      |   |
| Средна<br>стойност     | 49                         |           | 177.5 | 54              |      |       | 555  | 228   | 333.4   | 494.2 | 5.25      |            | 344.7                 |           |                |         | 289.7   | 88.6           | 88.60   |                      |   |

Бутонът **Export**, който се намира над таблицата вляво, дава възможност по всяко едно време да се записват данните във файл (таблица с разширение ".xls"). След това е възможно разпечатването на данните.

Забележка: В изтегленият файл стойностите за величината КАР(DAP) за всички графични и скопично-графични изследвания, биват автоматично конвертирани в µGy.m<sup>2</sup>, независимо от избраната мерна единица. За преминаване обратно към въведената от вас мерна единица, използвайте дадените по-долу равенства.

| 1µGy.m <sup>2</sup> =10 mGy.cm <sup>2</sup>     |
|-------------------------------------------------|
| 1µGy.m <sup>2</sup> =1 cGy.cm <sup>2</sup>      |
| 1µGy.m <sup>2</sup> =0,1 dGy.cm <sup>2</sup>    |
| 1µGy.m <sup>2</sup> =0,01 Gy.cm <sup>2</sup>    |
| 1μGy.m <sup>2</sup> =0,001 mGy.m <sup>2</sup>   |
| 1μGy.m <sup>2</sup> =0,000001 Gy.m <sup>2</sup> |

Указание: Статистическия анализ на въведените данни се извършва автоматично от системата. В поле за което се извършва статистически анализ, ако не въведете стойност от дадено изследване системата приема, че сте въвели нула.

Ако искате да изтриете някой от редовете с данни от таблицата, може да го направите с бутона

赵 , който се намира в най-десния край на съответния ред.

Указание: За всеки вид изследване трябва да се въведат данни за поне 20 пациента от всяка от възрастовите групи (възрастни и деца). Ако изследването се провежда сравнително рядко, се допуска да се въведат данни само за 5 - 10 пациента. Желателно е изследванията да са проведени в период, не по-дълъг от 3 месеца. За да приключите с въвеждането на данните, трябва да маркирате с отметка квадрата 🥅 под ПРИКЛЮЧВАНЕ

|                                            | Приключване |
|--------------------------------------------|-------------|
| Іскам да приключвам<br>ъвеждането на данни |             |

след което се появява съобщение за запис на таблицата с въведените данни в ".xls" файл на компютъра, от който са въведени.

| МИНИСТЕРСТВО НА ЗЛРАВЕОПАЗВАНЕТО                                                                          |    |
|----------------------------------------------------------------------------------------------------|----|
| Запис на иследването                                                                                      | ×  |
| Преди да приключите изследването, желаете ли да запишете данните заедно със<br>статистиката във XLS файл? |    |
| Export 🖺                                                                                                  | He |
|                                                                                                    |    |

Ако отговорите с "**HE**", данните се изпращат към системата, без да имате достъп до тях (важи за потребител с ниво на достъп "Оператор"). Задължително натиснете **ПРИКЛЮЧВАНЕ**, за да запишете данните. Само потребителите с администраторски права имат достъп до въведените данни по всяко време.

# III. Потребител с администраторски права на достъп

# 1. Меню "Служебни функции" (видимо само за потребители с администраторско ниво на

#### <u>достъп</u>)

Следното падащо меню се вижда само от "Старши администратор" и "Администратор на лечебно заведение":

|        | СИСТЕМА ЗА РЕГИСТРИР                  | Контакт: тел: 029531733, email: patientdose@ncrrp.c<br>АНЕ Н. ПИЧНИ ДОЗИ НА ПАЦИЕНТИТЕ ПРИ РЕН                               | rg<br>TΓE⊦  |
|--------|---------------------------------------|----------------------------------------------------------------------------------------------------|-------------|
| Начал  | по Избор на регистриран източник      | Служебни функции 🗸                                                                                                    |             |
| Ралица | а Димитрова / Изберете регистриран из | Работни постове<br>Стационарен работен пост за рентгенография<br>Стационарен работен пост за рентгеноскопия и рентгенография | •           |
|        | Начало                                | Ангиограф или рентгеноскопично С-рамо                                                                                        | Þ           |
|        |                                       | Мамограф                                                                                                    | Þ           |
|        | Ралица Димитрова: Вие сте вписан      | Компютърен томограф                                                                                                    | <u>&gt;</u> |
|        |                                       | Отлепение                                                                                                    |             |
|        | Трябва да изберете регистриран из     | Лечебно заведение                                                                                                    | •           |
|        |                                       | Производители                                                                                                    | •           |
|        | Излизане. За да заключите акаунта си  | Системни настройки<br>Съобщения                                                                                              |             |
|        |                                       | Потребители                                                                                                    |             |

# 1.1. Подменю "Потребители"

Различната йерархия на потребителите е от изключителна важност за работата на системата. При избиране от падащото меню на "Служебни функции/Потребители", се вижда списък с всички потребители. След натискане на името на желания потребител, се появява информация за него.

| Іоказване на 10 🗸 резултата Търсене във всички колони: |                                    |                                       |               |                                                                    |           |  |  |
|--------------------------------------------------------|------------------------------------|---------------------------------------|---------------|--------------------------------------------------------------------|-----------|--|--|
| Потребителско<br>име                                   | Jî<br>Имена                        | 11 Ниво                               | Email         | Гечебно заведение                                                  | Статус    |  |  |
| aand                                                   | Андрей Андреев                     | Администратор на<br>лечебно заведение | an eev@       | "Четвърта многопрофилна болница за активно лечение -<br>София" ЕАД | Потвърден |  |  |
| Bc                                                     | Борислав<br>Бориславов             | Оператор в лечебно<br>заведение       | al .70@       | Национален център по радибиология и радиационна<br>защита          | Потвърден |  |  |
| Boris                                                  | Борислав Иванов                    | Оператор в отделение                  | alit nindova@ | Диализен център "Диализа Етропал Бета" ЕООД                        | Потвърден |  |  |
| desliv                                                 | Десислава<br>Иванова               | Оператор в лечебно<br>заведение       | de            | Национален център по радибиология и радиационна<br>защита          | Потвърден |  |  |
| desiiv                                                 | Десислава<br>Иванова               | Оператор в лечебно<br>заведение       |               | тест2                                                              | Потвърден |  |  |
| desii                                                  | Десислава<br>Иванова               | Оператор в лечебно<br>заведение       | 0.            | тест2                                                              | Потвърден |  |  |
| D2                                                     | Десислава<br>Костова-<br>Лефтерова | Администратор на<br>лечебно заведение | essi.zv @     |                                                                    | Потвърден |  |  |
| emi.                                                   | Емилия Насева                      | Администратор на<br>лечебно заведение | illa va@      | МБАЛ Тест                                                          | Потвърден |  |  |
| fva                                                    | Филипа Василева                    | Администратор на<br>лечебно заведение | S             | Университетска болница "Лозенец"                                   | Потвърден |  |  |
| n                                                      | Женя Василева                      | Администратор на печебно завеление    | 'a. 1@        | Национален център по радибиология и радиационна защита             | Потвърден |  |  |

СИСТЕМА ЗА РЕГИСТРИРАНЕ НА ТИПИЧНИ ДОЗИ НА ПАЦИЕНТИТЕ ПРИ РЕНТГЕНОВИ ИЗСЛЕДВАНИЯ И ПРОЦЕДУРИ СЕКЦИЯ РАДИАЦИОННА ЗАЩИТА ПРИ МЕДИЦИНСКО ОБЛЪЧВАНЕ, НЦРРЗ Съществуват няколко нива на йерархия за потребителите:

- Оператор в отделение може да въвежда данни за всички регистрирани работни постове в един регистриран обект (отделение)
- Оператор в лечебно заведение може да въвежда данни за всички регистрирани източници в обектите към дадено лечебно заведение, след даденото им право за достъп до съответните отделения.
- Администратор на лечебно заведение може и има права да:
  - о добавя нови работни постове (регистрирани източници)
  - о добавя нови обекти (отделения) към лечебното заведение
  - променя статуса на потребителите, регистрирани към съответното лечебно заведение
  - задава на потребителите към съответното лечебно заведение права за "Оператор в отделение" и "Оператор в лечебно заведение"
  - въвежда производители, марки и модели на работни постове (регистрирани източници)
- Старши администратор може да:
  - о добавя нови лечебни заведения
  - о добавя нови обекти (отделения) към различните лечебни заведения
  - о добавя нови работни постове (регистрирани източници)
  - въвежда производители, марки и модели на работни постове (регистрирани източници)
  - о задава на потребителите различни права

### 1.1.1. Редакция на профил

#### 1.1.1.1. Общи данни за потребителя

На фигурите по-долу се виждат данните за даден потребител, въведени при регистрацията. Показват се текущият статус и ниво на достъп, подлежащи на корекция.

| Редактиране на статуса и нивото на достъ | п                 | Промяна на нивото | Оператор в отделение                                                                |
|------------------------------------------|-------------------|-------------------|-------------------------------------------------------------------------------------|
| Промяна на статуса                       | Потвърден 🔺       |                   |                                                                                     |
| Избор на лечебно заведение и/или отделе  | е<br>Регистриран  | болница 🔻         | Оператор в отделение<br>Оператор в лечебно<br>заведение<br>Администратор на лечебно |
| Вашето лечебно<br>заведение              | Спрян<br>Забранен |                   | заведение<br>Старши Администратор                                                   |

#### 1.1.1.2. Регистрирани обекти, към който даден потребител има отношение

Показва се лечебното заведение, към което е даден потребител. Задава се при попълването на регистрационната форма.

#### 1.1.1.3. Редактиране на статуса и нивото на достъп

| Текущ статус               | :                                            |                | Потвърден            |                        |                      |             |                       |
|----------------------------|----------------------------------------------|----------------|----------------------|------------------------|----------------------|-------------|-----------------------|
| Текущо ниво                | на достъп                                    |                | Оператор в           | в лечебно заведение    |                      |             |                       |
| Регистрира<br>Показване на | ани обекти, към които този<br>10 💌 резултата | и потребител и | има отношение        |                        | Търсене във всички н | колони:     |                       |
| Населено 🏨<br>място        | Лечебно заведение                            | 1              | t<br>Отделение       | Адрес                  | Лице за контакт      | l↑<br>Email | Телефон               |
| гр. Банкя                  | Болница за експериментални метор             | ци             | пробно               | гр.Банкя, ул.1 номер 8 | Ралица Иванова       | gtr@abv.bg  | 02888777;<br>02999000 |
| гр. Видин                  | Болница за експериментални метор             | ци             | ноември2015          | гр.Видин ул.15 няма    | Кирил Лирилов        | abb@abv.bg  | 0985777777;<br>654789 |
| <b>Т</b> оказване на р     | езултати от 1 до 2 от общо 2                 |                |                      |                        |                      | Предишна 1  | Следваща              |
| Редактиран                 | не на статуса и нивото на достъ              | п              |                      |                        |                      |             |                       |
| Промя                      | яна на статуса                               | Потвърден      | ٣                    | Промяна на нивото      | Оператор в           | лечебно зав | •                     |
| Избор на л                 | ечебно заведение и/или отделен               | ние            |                      |                        |                      |             |                       |
| Вашет                      | го лечебно заведение                         | Б              | олница за експеримен | тални методи 🔻         |                      |             |                       |
| Добав                      | яне на отделение                             |                |                      | A                      | Запазване            |             |                       |
|                            |                                              | [              |                      | ٩                      |                      |             |                       |
|                            |                                              | 0              | бразно 11.2015       |                        |                      |             |                       |

Има няколко вида статуси:

- Регистриран при нова регистрация. Профилът е неактивен, докато не бъде сменен на "Потвърден".
- Потвърден след потвърждаване регистрацията на нов потребител. Задава се от Старши администраторът или Администраторът на лечебното заведение, за да активира профила.
- Спрян потребителят няма достъп до системата временно, докато не се зададе статус "Потвърден".
- Забранен потребителят няма достъп до системата. Нов достъп се получава при потвърждение от Старши администратор.

#### 1.1.1.4. Избор на лечебно заведение и/или отделение

- Вашето лечебно заведение изберете желаното лечебно заведение от падащото меню.
   Избраното лечебно заведение се показва в списъка с всички лечебни заведения, за които имате право да въвеждате данни. При операторите обикновено то е едно и се задава още при самата регистрация.
- Добавяне на отделение показва списък с всички регистрирани отделения в даденото лечебно заведение. След избор на отделение, натиснете ЗАПАЗВАНЕ.

# 1.2. Подменю "Лечебно заведение"

| сист                   | НАЦИОНАЈ<br>ЕМА ЗА РЕГИСТРИРАНЕ НА                             | МИНИСТЕРСТВО НА ЗДРАВЕОПАЗВАНЕТО<br>ПЕН ЦЕНТЪР ПО РАДИОБИОЛОГИЯ И РАДИАЦИОН<br>София 1606, бул. "Свети Георги Софийски" №3, Сграда 7<br>Контакт: тел: 029531733, email: patientdose@ncrrp.org<br>ТИПИЧНИ ДОЗИ НА ПАЦИЕНТИТЕ ПРИ РЕНТГЕНС | ННА ЗАЩИТА<br>ОВИ ИЗСЛЕДВАНИЯ               |
|------------------------|----------------------------------------------------------------|----------------------------------------------------------------------------------------------------|---------------------------------------------|
| Начало                 | Избор на регистриран източник                                  | Служебни функции 👻                                                                                                    |                                             |
| <sup>р</sup> алица Дим | итрова / Изберете регистриран из<br>Начало                     | Работни постове<br>Стационарен работен пост за рентгенография<br>Стационарен работен пост за рентгеноскопия и рентгенография<br>Ангиограф или рентгеноскопично С-рамо                                                                    | <ul> <li>↓</li> <li>↓</li> <li>↓</li> </ul> |
|                        | Ралица Димитрова: Вие сте вп<br>Можете да изтеглите инструкции | мамограф<br>Компютърен томограф<br>Регистрирани обекти<br>Отлеление                                                                                                    | •                                           |
|                        | Трябва да изберете регистрир                                   | Лечебно заведение<br>Производители                                                                                                    | Списък<br>Добавяне                          |
|                        | Излизане от системата. За да з                                 | Системни настройки<br>Съобщения<br>Потребители                                                                                                    | улизане.                                    |
|                        | Copyright © 2015 Software Compar                               | ny Ltd. 🔚 🚺 🖇                                                                                                    | Други проекти                               |

# 1.2.1. Лечебно заведение/Списък

При избор на тази опция от подменюто "Лечебно заведение", се показва списък с всички регистрирани в системата лечебни заведения.

| Начало / Слух                                                                                  | жебни функции /                                     | Лечебно зав             | едение / Списък                       | на лечебните заведения |                         |                   |                |                            |
|------------------------------------------------------------------------------------------------|-----------------------------------------------------|-------------------------|---------------------------------------|------------------------|-------------------------|-------------------|----------------|----------------------------|
| Показване на 10                                                                                | loказване на 10 ▼ резултата Търсене във всички коло |                         |                                       |                        |                         |                   |                |                            |
| <b>Ц</b> ≞<br>Наименование                                                                     | Единен 11<br>регистрационен<br>код                  | ↓1<br>Населено<br>място | <b>↓1</b><br>Представляващ            | lî<br>Имейл            | <b>ј</b> î<br>Телефон   | ↓1<br>Моб.телефон | ↓1<br>Отеления | 11<br>Работните<br>постове |
| "Диализен<br>център Екзарх<br>Антим I" ЕООД                                                    | 0509391007                                          | гр. Видин               | Цветелин Спасов<br>Попов,             | abb@abv.bg             | 123/456789,             | няма,             | Списък         | Excel                      |
| " <u>Многопрофилна</u><br><u>болница за</u><br>активно лечение<br>"Токуда Болница<br>София" АД | 2201211067                                          | гр. София               | Управител ЯВОР<br>НИКОЛАЕВ<br>ДРЕНСКИ | 222@222.2              | 4034000                 | 02                | Списък         | Excel                      |
| "Многопрофилна<br>болница за<br>активно лечение<br>Света Марина"                               | 0306211001                                          | гр. Варна               | доц. Боян Добрев<br>Балев             | officeub@mail.bg       | 052/30-28-51<br>(до 55) | 052/302855        | Списък         | Excel                      |

За промяна на данните за дадено лечебно заведение, натиснете върху името, при което се появява нов екран. След въвеждане на промените, натиснете ЗАПАЗИ.

При избор на "Списък" в колоната "Отделения", се появява екран с отделенията в даденото лечебно заведение.

Изборът на "Excel" в колоната "Работни постове", отворя ".xls" файл с въведените работни постове в даденото лечебно заведение и съответните им технически характеристики.

## 1.2.2. Лечебно заведение/Добавяне

След избор на "Добавяне" попълнете изискваната информация за лечебното заведение.

- Наименование
- Единен регистрационен номер
- Област
- Община
- Населено място
- Адрес
- Адрес (допълнително)- не е задължително
- Имейл
- Телефон за контакт
- Телефон за контакт (допълнителен) не е задължително
- Представляващ Име, Фамилия

## 1.3. Подменю "Отделение"

| Служебни функции 🗕                                            |          |
|---------------------------------------------------------------|----------|
| Работни постове                                               |          |
| Стационарен работен пост за рентгенография                    |          |
| Стационарен работен пост за рентгеноскопия и рентгенография > |          |
| Ангиограф или рентгеноскопично С-рамо                         |          |
| Мамограф                                                      |          |
| Компютърен томограф                                           |          |
| Регистрирани обекти                                           |          |
| Отделение                                                     | Списък   |
| Лечебно заведение                                             | Добавяне |
| Производители                                                 |          |
| Системни настройки                                            |          |
| Съобщения                                                     |          |
| Потребители                                                   |          |

#### 1.3.1. Списък

Отваря се екран с филтър за лечебно заведение. След избор на лечебно заведение се отваря таблица с въведените отделения в избраното лечебно заведение.

| Лечебно заведение       | Избери филтър                       |                    |         |                |          | • Филтрирай       |
|-------------------------|-------------------------------------|--------------------|---------|----------------|----------|-------------------|
|                         | Многопрофилна бол                   | іница за активно   | лечение | е Авис Медин   | a EC     | оод               |
| Токазване на 10 🗸 резул | тата                                |                    |         | Th             | рсене въ | в всички колони:  |
| Наименование            | 🎼 Представляващ                     | <b>↓</b> ↑ Имейл   | 11      | Телефон        | 11       | Моб.телефон       |
| тест1-Плевен            | Иван Иванов,<br>завеждащ отделение  | pleven@abn.bg      |         | +3596411111111 |          | +359233333333     |
| червен                  | Петър Петров,<br>завеждащ отделение | rrrr@jwsijkoqk.com |         | +3598887777    |          | +3598741111111111 |
|                         |                                     |                    |         |                |          |                   |

СИСТЕМА ЗА РЕГИСТРИРАНЕ НА ТИПИЧНИ ДОЗИ НА ПАЦИЕНТИТЕ ПРИ РЕНТГЕНОВИ ИЗСЛЕДВАНИЯ И ПРОЦЕДУРИ СЕКЦИЯ РАДИАЦИОННА ЗАЩИТА ПРИ МЕДИЦИНСКО ОБЛЪЧВАНЕ, НЦРРЗ

#### 1.3.2. Добавяне

Моля, попълнете изискваната информация за отделението, което желаете да регистрирате.

- Лечебно заведение
- Наименование на обекта (отделението)
- Идентификатор на обекта (отделението)
- Област
- Община
- Населено място
- Адрес
- Адрес (допълнително)
- Емайл
- Телефон за контакт
- Телефон за контакт (допълнително)
- Лице за контакт
- Длъжност заеманата длъжност на лицето за контакт

Забележка: При регистриране на ново лечебно заведение или отделение, регистрираният обект не се показва в различните менюта, докато не се разреши от администратор от Служебни функции/Потребители /Редактиране на потребител.

| Начало      |                                | ран източник                 | Служебни функции 🕶                                                                                                    |        |                                                             | 👤 desiivan     | ova 👻 |
|-------------|--------------------------------|------------------------------|----------------------------------------------------------------------------------------------------|--------|-------------------------------------------------------------|----------------|-------|
| Десислава V | 1ванова / Изберете             | регистриран из               | Работни постове<br>Стационарен работен пост за рентгенография<br>Стационарен работен пост за рентгеноскопия и рентгенография | •      |                                                             |                |       |
|             | Начало / Потреб                | іители                       | Ангиограф или рентгеноскопично С-рамо                                                                                        |        |                                                             |                |       |
|             | Показване на 10                | <ul> <li>резултат</li> </ul> | мамограф<br>Компютърен томограф                                                                                              | •      | Търсене във всички колони:                                  |                |       |
|             | Потребителско <b></b> ∦<br>име | Имена                        | Регистрирани обекти<br>Отделение                                                                                             | ŀ      | Лечебно заведение                                           | 1 Ц1<br>Статус |       |
|             | jnvass                         | Женя Василе                  | Производители                                                                                                    | •      | Национален център по радибиология и<br>радиационна защита   | Потвърден      |       |
|             | desiivanova                    | Десислава Ин                 | Системни настройки<br>Съобщения                                                                                              | )<br>⊳ | n Национален център по радибиология и<br>радиационна защита | Потвърден      |       |
|             | Bobi                           | Борислав<br>Бориславов       | Потребители                                                                                                    |        | Национален център по радибиология и<br>радиационна защита   | Потвърден      |       |

В секцията "Избор на лечебно заведение и/или отделение", избирате желаното лечебно заведение за което потребителя има право да въвежда данни. След което в подменюто "Добавяне на отделение", изберете отделението за което този потребител може да въвежда данни. Като изберете желаното отделение натиснете ЗАПАЗВАНЕ.

| Локазване на                                                 | 10 🗸 резултата                                                                   |                      |                                | Търсене във           | всички колони:    |                              |
|--------------------------------------------------------------|----------------------------------------------------------------------------------|----------------------|--------------------------------|-----------------------|-------------------|------------------------------|
| Населено 🏨<br>място                                          | 11<br>Лечебно заведение                                                          | J1<br>Отделение      | Адрес                          | ↓↑<br>Лице за контакт | .↓↑<br>Email      | <b>Ј1</b><br>Телефон         |
| гр. София                                                    | Национален център по радибиология и<br>радиационна защита                        | Образна тест Деси СА | Център Център                  | Деси Иванова          | fisds@anh.com     | 02365999466;<br>0888136333   |
| гр. София                                                    | . София Национален център по радибиология и Нов кабинет за добавяне София център |                      |                                | Деян Иванов           | lmmm@abf.bg       | 0081557445365;<br>0056511555 |
| Локазване на р                                               | езултати от 11 до 12 от общо 12                                                  |                      |                                |                       | Предишна 1        | 2 Следваща                   |
| Редактиран                                                   | не на статуса и нивото на достъп                                                 |                      |                                |                       |                   |                              |
| Промя                                                        | ана на статуса                                                                   | утвърден             | <sub>*</sub> Промяна на нивото | Адми                  | нистратор на лече | ÷ ¥                          |
| Избор на л                                                   | ечебно заведение и/или отделение                                                 |                      |                                |                       |                   |                              |
| Вашето лечебно заведение Национален център по радибиология * |                                                                                  |                      |                                |                       |                   |                              |
| Добав                                                        | зяне на отделение                                                                |                      | <b>v</b>                       | Запазва               | не                |                              |

## 1.4. Подменю "Производители"

| Служебни функции 🚽                             |                                                           |
|------------------------------------------------|-----------------------------------------------------------|
| Регистрирани обекти<br>Отделение               |                                                           |
| Лечебно заведение                              |                                                           |
| Производители                                  | Добавяне на производители, модели<br>Списък производители |
| Системни настройки<br>Съобщения<br>Потребители | Списък модели                                             |

1.4.1. Добавяне на производители, марки и модели

• Добавяне на Производител

| Начало / Служеб | іни функции / Производители / Добавяне на производители, марки и модели |
|-----------------|-------------------------------------------------------------------------|
| Добавяне на Про | изводител                                                               |
| Производител    | Добавете производител<br>Добавяне                                       |

В полето "Производител" въведете името му, след което натиснете ДОБАВЯНЕ.

Указание: Проверете дали производителя, не е предварително регистриран в списъка в подменюто "Производители/Списък на производители".

• Добавяне на Модел

| Производител | Hitachi                                   | Ŧ |
|--------------|-------------------------------------------|---|
| Вид          | Стационарен работен пост за ренгенография | • |
| работен      |                                           |   |
| пост         |                                           |   |
| Модел        | Добавете модел                            |   |

- о Производител изберете от падащото меню
- о Вид работен пост изберете от падащото меню
- о Модел въведете последователно името и модела.

Указание: Проверете дали модела, който искате да регистрирате, не е предварително регистриран в списъка в подменюто "Производители/Списък на модели".

#### 1.4.2. Производители/ Списък на производители

Подменюто "Списък на производители" е за преглед на въведените производители по вид на уредбата. При грешка във въвеждането му натиснете ИЗТРИЙ. За да изтриете даден производител, първо трябва да изтриете всички причислени към него модели уредби. Ако вече има регистриран работен пост с този производител и модел, не можете да го изтриете.

| Начало / Служебни функции / Производители / Спист | ьк на производители       |
|---------------------------------------------------|---------------------------|
| Показване на 10 💌 резултата Т                     | ърсене във всички колони: |
| Производител                                      | Действия                  |
| Arcoma                                            | Изтрий                    |
| Beijing Wandong Medical Equipment Co.             | Изтрий                    |
| Bennett X-Ray Company                             | Изтрий                    |

#### 1.4.3. Производители/Списък на модели

В това подменю може да прегледате въведените производители и причислените към тях модели по вид работен пост. При грешка във въвеждането му натиснете ИЗТРИЙ. Ако вече има регистриран работен пост с този производител и модел, не можете да го изтриете.

| Вид работен пост Избери филтър        |                   | •                  | илтрирай   |
|---------------------------------------|-------------------|--------------------|------------|
| Показване на 10 💌 резултата           | Търсене           | във всички колони: |            |
| Вид работен пост                      | ↓≟ Производител ↓ | 1 Модел "11        | Действия 🔱 |
| Ангиограф или рентгеноскопично С-рамо | GE Healthcare     | Innova             | Изтрий     |
| Ангиограф или рентгеноскопично С-рамо | GE Healthcare     | OEC Fluorostar     | Изтрий     |
| Компютърен томограф                   | GE Healthcare     | LightSpeed 16      | Изтрий     |

СИСТЕМА ЗА РЕГИСТРИРАНЕ НА ТИПИЧНИ ДОЗИ НА ПАЦИЕНТИТЕ ПРИ РЕНТГЕНОВИ ИЗСЛЕДВАНИЯ И ПРОЦЕДУРИ СЕКЦИЯ РАДИАЦИОННА ЗАЩИТА ПРИ МЕДИЦИНСКО ОБЛЪЧВАНЕ, НЦРРЗ

# 2. Меню "Работни постове"

#### 2.1. Подменю "Списък"

Показва се списък с регистрираните работни постове според вида му, например "Стационарен работен пост за рентгенография".

| Работни постове +                                                                                                    | Служебни функции 🕶                                                               |                                                |                                         |                           |                   |
|----------------------------------------------------------------------------------------------------|----------------------------------------------------------------------------------|------------------------------------------------|-----------------------------------------|---------------------------|-------------------|
| Стационарен работен<br>Стационарен работен<br>Ангиограф или рентге<br>Мамограф<br>Компютърен томогра                                | пост за рентгенография<br>пост за рентгеноскопия и рен<br>носкопично С-рамо<br>Ф | итгенография » Добавяне<br>стове / Списък на р | аботните постове                        |                           |                   |
|                                                                                                    | Лечебно заведение*                                                               | Национален център по радибиоло                 | гия и радиационна защита                | <b>v</b>                  |                   |
|                                                                                                    | Отделение Образна диагностика - филиал *                                         |                                                |                                         |                           |                   |
| Национален център по радибиология и радиационна защита<br>Образна диагностика - филиал<br>Стационарен работен пост за ренгенография |                                                                                  |                                                |                                         |                           |                   |
| Показване на 10 💌 резултата                                                                                                    |                                                                                  | езултата                                       |                                         | Търсене във всички колони |                   |
|                                                                                                    | Кабинет 🚛 Прои                                                                   | изводител, модел 👫                             | Година на производство<br>(инсталиране) | Статус It                 | Действия 11       |
|                                                                                                    | 0123 GE He                                                                       | ealthcare, Discovery                           | 2010 (2013)                             | Фабрично обновена         |                   |
|                                                                                                    | 15145 Sieme                                                                      | ens, Multix                                    | 0                                       |                           |                   |
|                                                                                                    | Графия - 123 GE He                                                               | ealthcare, Discovery                           | 2013 (2015)                             | Новопроизведена           |                   |
|                                                                                                    | Показване на резултати от                                                        | 1 до 3 от общо 3                               |                                         | Пре                       | едишна 1 Следваща |

В колоната "Действия" има 3 бутона:

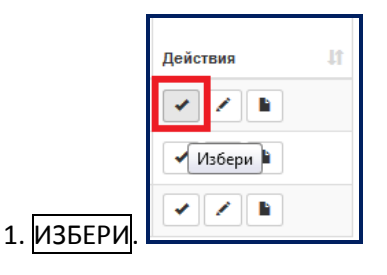

За избор на работен пост и въвеждане и преглед на данните.

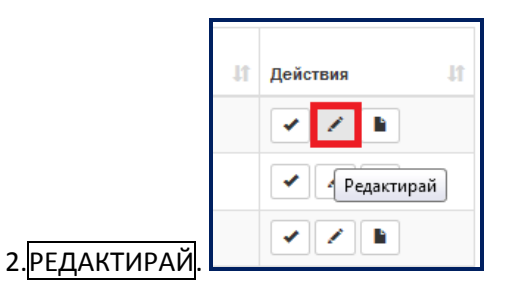

За редактиране списъка с изследвания, за които искате да въведете данни, както и редактиране на годината на последна смяна на рентгеновата тръба на уредбата.

| Действия | ţ,         |                |
|----------|------------|----------------|
| •        |            |                |
| • •      | Изведи дан | ни за 1 година |

#### 3.ИЗВЕДИ ДАННИ ЗА 1 ГОДИНА

За извеждане на въведените данни за 1 календарна година в ".xls" файл.

#### 2.2. Подменю "Добавяне"

От това меню се добавя нов работен пост. Попълнете изискваната за него информация, както е показано на фигурата по-долу. Всички полета, отбелязани с червена звезда, са задължителни.

| обавяне на стационарен раб                          | ботен пост за рентгенография           |          |                                                                                    |
|-----------------------------------------------------|----------------------------------------|----------|------------------------------------------------------------------------------------|
| Общи даннии за уредбата                             |                                        |          |                                                                                    |
| Изберете лечебно<br>заведение:*                     | "Четвърта многопрофилна болница за акт | ¥        |                                                                                    |
| Изберете отделение*                                 | Образна диагностика                    | ¥        |                                                                                    |
| Кабинет*                                            | Наименование                           |          |                                                                                    |
| Производител*                                       | Изберете производител                  | * A<br>N | ко не намирате нужния ви производител и модел,<br>коля въведете ги в системата тук |
| Рентгенова уредба<br>модел*                         | · · · · · · · · · · · · · · · · · · ·  | ٣        |                                                                                    |
| Година на<br>производство                           | v                                      |          |                                                                                    |
| Година на<br>инсталиране                            | •                                      |          |                                                                                    |
| При инсталацията:                                   |                                        | *        |                                                                                    |
| Последна смяна на<br>рентгеновата тръба<br>(година) | гпт                                    |          |                                                                                    |
| Техническа спецификация                             |                                        |          |                                                                                    |
| Рентгенова тръ                                      | ба: размер на фокусите                 |          |                                                                                    |
| голям, mm                                           | XX.XX                                  |          |                                                                                    |
| малък, тт                                           | 200,200                                |          |                                                                                    |

За методична помощ относно използването на системата, попълването и изпращането на данните, може да се обърнете към съответното РЗИ с отдел радиационен контрол, в чиито район е вашето лечебно заведение или към:

Национален център по радиобиология и радиационна защита София 1606, бул. "Свети Георги Софийски" №3, Сграда 7 тел: 029531733, GSM: 0878 124 303; 0878 124 396; имейл: <u>patientdose@ncrrp.org</u>

Приятно попълване! Благодарим Ви, за изпратените данни!

© м. 02.2016 г.